# Uploading Your Dancer's CampSite Profile Photo (2 pgs)

Auditions/Program enrollment requires uploading in CampSite Dashboard a current **profile photo\*** of dancer, in addition to the headshot/arabesque. Please follow the steps below. (\*The profile photo is used by Program staff during the auditions review and is a requirement for Program enrollment. If you are not comfortable uploading a profile photo at this stage, feel free to upload any image. Headshot/Arabesque photos are required to be uploaded.)

## <u>Step 1:</u>

- 1. Log in to your CampSite Dashboard
- 2. Enter your Email address and Password

| A.S.E. (                                      | BRIDGES<br>Global Bridges |
|-----------------------------------------------|---------------------------|
| Par                                           | ent Dashboard             |
| E-mail address                                |                           |
| Please fill out this fi                       | eld.                      |
| Password                                      |                           |
| Please fill out this fi<br>What's my password | eld.<br>?                 |
|                                               | SIGN IN                   |
|                                               | © 2023 CampSite, Inc.     |
| New family                                    | ? Create your account     |

## <u>Step 2:</u>

- 1. When you log in, you will be on the "Home" page
- 2. Navigate to the blue toolbar on the left side of the page
- 3. Select the "My account" tab on the bottom left of the screen

| A.S.E.<br>GLOBAL<br>BRIDGES | Welcome to the A.S.E. Dashboard!                                                                                                    |  |  |  |  |
|-----------------------------|----------------------------------------------------------------------------------------------------|--|--|--|--|
| A.S.E. Global Bridges       | Using this Dashboard (and the tabs to the side) you can: update and view your personal information, manage program enroliment and financial information, and access/submit program |  |  |  |  |
|                             | forms. To submit any enrollment request(s). CampSite requires you to upload a Camper profile photo. Click HERE for instructions.                                                   |  |  |  |  |
| Good morning, Test S!       | If you have any questions, please contact us.                                                                                                    |  |  |  |  |
| <b>#</b> •                  | JCS SI CT (Ages 9-15)<br>Emily Fennell<br>efennell@asequibalbridges.org                                                                                                    |  |  |  |  |
|                             | (212) 687 - 6118 ext. 206                                                                                                    |  |  |  |  |
| Enrollment                  | JCS SI NY (Ages 15+)<br>Geneva Bernal<br>gbernal@aseglobalbridges.org                                                                                                    |  |  |  |  |
| C Forms                     | (212) 687 - 6118 ext. 207                                                                                                    |  |  |  |  |
|                             | NSLI-Y for Youth (Ages 15-18)<br>Irina Zakharchenko<br>Irina@aseglobalbridges.org<br>(212) 687 - 6118 ext. 207                                                                     |  |  |  |  |
| Authorized pickups          |                                                                                                    |  |  |  |  |
|                             |                                                                                                    |  |  |  |  |
|                             |                                                                                                    |  |  |  |  |
|                             |                                                                                                    |  |  |  |  |
|                             |                                                                                                    |  |  |  |  |

#### <u>Step 3:</u>

- 1. On the "My account" page, go to the top of the toolbar and select "Participant info"
- 2. Select the camper you wish to upload a profile photo for

| A.S.E.<br>Global<br>Bridges | Family info Participant Info | fo Password E-mail preferences |
|-----------------------------|------------------------------|--------------------------------|
| A.S.E. Global Bridges       | + ADD PARTICIPANT            |                                |
| Good morning, Test S!       | First Name                   | Last Name                      |
|                             | Sample Sample S              | Sample Sample                  |
| 19 UP                       | Test S S                     | Sample S                       |
| 🖉 Enrollment                |                              |                                |
| ♂ Forms                     |                              |                                |
| Authorized pickups          |                              |                                |
| 🏛 Financial                 |                              |                                |
| My account                  |                              |                                |
|                             |                              |                                |

### <u>Step 4:</u>

- 1. In the Camper's Profile, click the small white arrow in the round "Profile photo" icon at the top of the Participant's information
- Once you click the arrow, you can select any photo from your desktop to upload

   When uploading your dancer's photos, please make sure it's a HEADSHOT
- 3. You can also update any of your camper's information in this tab
- 4. At the end, don't forget to select "UPDATE" in the bottom right hand corner

| A.S.E. Global Bridges |                                          |             |                         |        |
|-----------------------|------------------------------------------|-------------|-------------------------|--------|
| Good morning, Test S! |                                          | ±           | Camper<br>Profile Photo |        |
| <b>4</b> D            | First name                               | Middle name | Last name               |        |
|                       | Sample Test                              | Middle name | Sample S                |        |
|                       | Preferred Name                           |             |                         |        |
| Forms                 | Preferred Name                           |             |                         |        |
|                       | E-mail address                           |             |                         |        |
| Authorized pickups    | E-mail address                           |             |                         |        |
| 🏛 Financial           | Gender Date of birth                     |             |                         |        |
|                       | Female 🗎 Date of birth                   |             |                         |        |
| My account            | Name of school Grade entering, Fall 2024 |             |                         |        |
|                       | Name of school                           | Зга         | 1                       |        |
|                       | Cell phone                               |             |                         |        |
|                       | Cell phone                               |             |                         |        |
|                       | CANCEL                                   |             | _                       | UPDATE |